QGIS3.16 + 地理院地図 Vector (仮称)

### もう GIS は<mark>特別なモノ</mark>ではありません!

業務の効率化に 品質の向上に そして、地域の防災に きっと、お役に立ちます

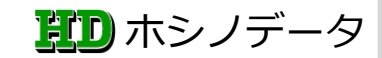

### GIS で最初に用意するものは?

※パソコン(Windows,MacOS,Linux)

※インターネット環境(※既に使っている)

GISソフトウエア(有料, 無料)
 豊星図としての地図(有料 毎料)

2. 背景図としての地図(有料,無料)

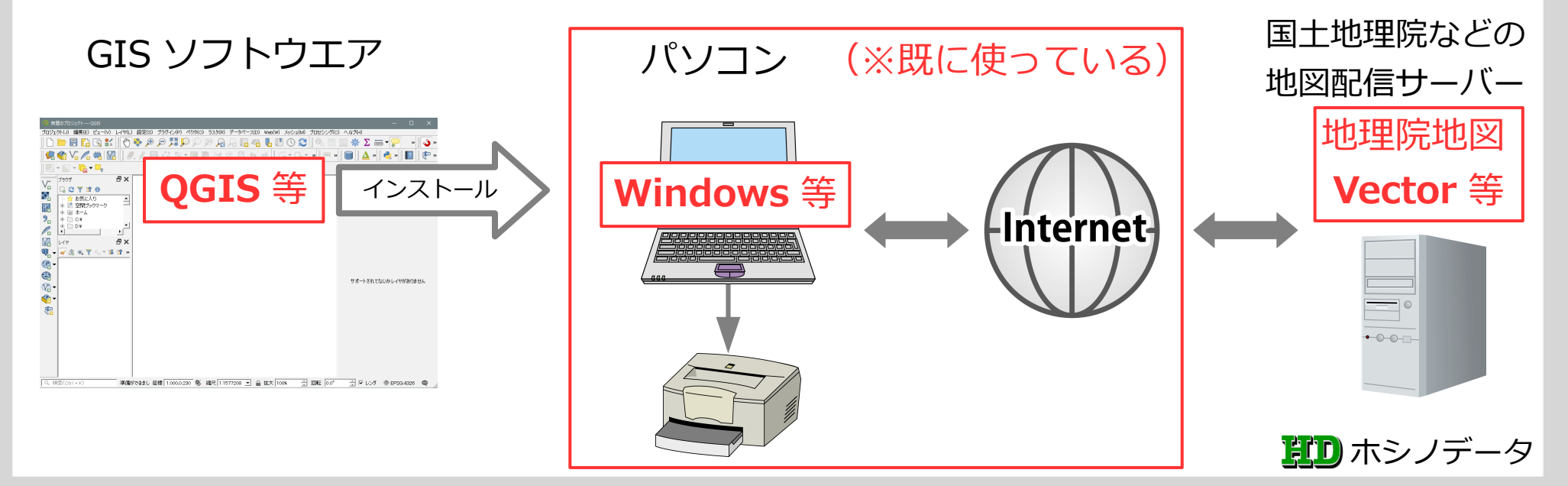

### 無料で GIS を使えるようにしましょう

- 1. ソフトは無料で使える 🔍 QGIS があります
- 2. 背景地図は無料で使える地理院地図などが いっぱいあります
   デザインを自分用に設定できる"<u>地理院地</u>
   図 <u>Vector</u>" がお勧めです
- ※ あとは既に使っているパソコンとインター

ネット環境で OK です

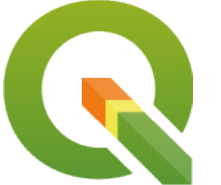

Ver3.16 (2020/12/04 現在) https://qgis.org/ja/site/

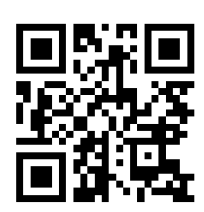

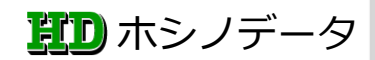

# **1** QGIS がお勧めな理由は

- 1. 市販商用ソフトにも負けない高機能です
- 2. 色々なパソコンで使用できます Windows,MacOS,Linux
- 3.無料で高機能(日々進化しています) 官公庁でも導入されたり、Web上には 日本語の解説サイトが多く公開されてい ます
  - Microsoft Excel が使えれば大丈夫です

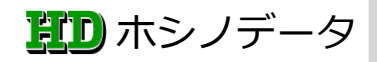

# **1** QGIS がお勧めな理由は

4. 初心者は初心者なりの使い方で始めて、

上級者はプログラミング等によって高機能 な専用システムを構築することも可能です

※弱点も有ります

日本語の解説サイトも多くなりましたが、 元々が英語ソフトのため、英語のサイトが多 いです。英語が得意な方は この 不得意でも、「ネット翻訳」が有ります! ※ QGIS は日本語に対応しています

### 2地理院地図 Vector がお勧めな理由は

国土地理院が地理院地図 <u>Vector</u> (仮称)の 全国データ提供を 2020 年 3 月に開始しました この事によって、地図のデザインを自由に自分で 設定できるようになり、目的に合った表示スタイ ルを作成できます

[例] 1. カラー図形と文字情報(標準地図)

2. グレー図形と文字情報

その他、組み合わせは自由に作成できます

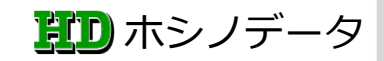

### QGIS3.16 で地理院地図 Vector を表示

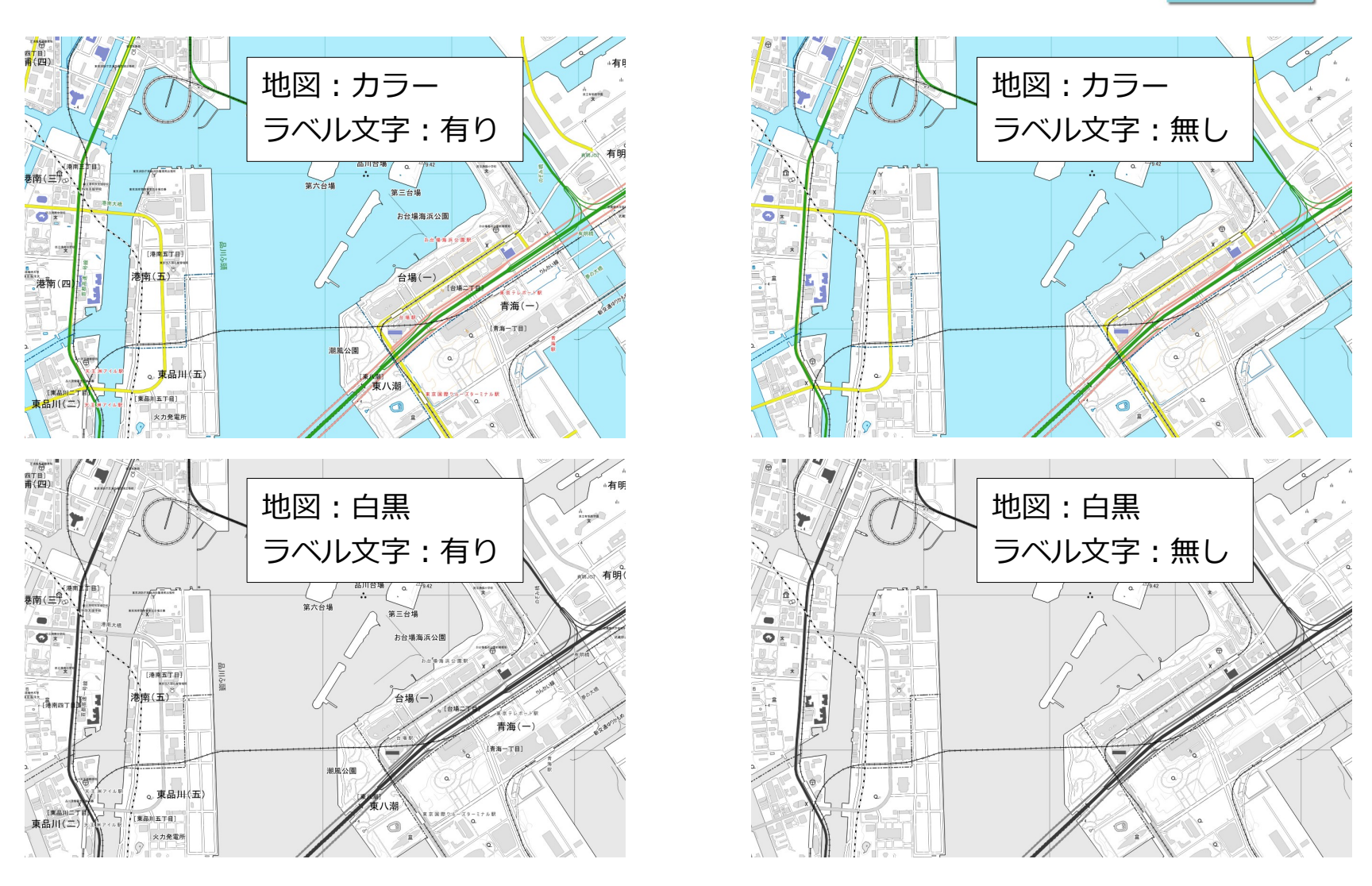

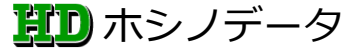

QGIS3.16 + 地理院地図 Vector (仮称)

# 具体的に進めましょう! QGIS3.16 (2020/12/04 現在) をインストールして + 地理院地図 Vector (仮称) の表示スタイルを 設定していきましょう

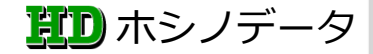

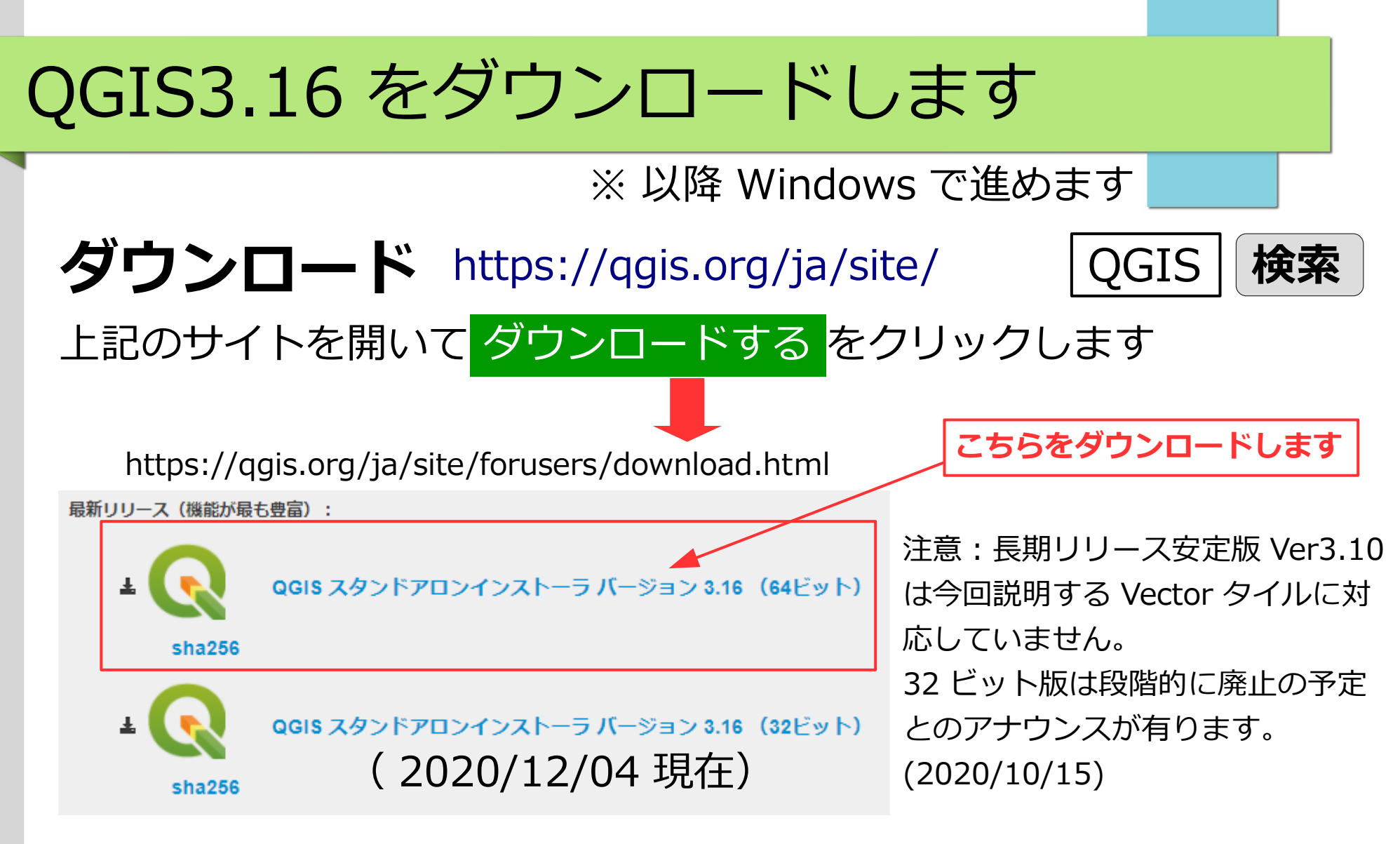

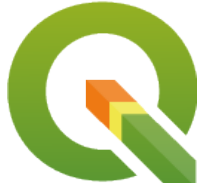

Ver3.16 ( 2020/12/04 現在 ) https://qgis.org/ja/site/

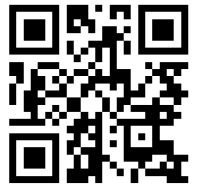

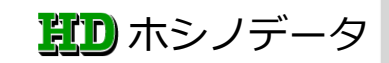

### QGIS3.16 をインストールします

インストール ダウンロードしたファイル(\* はバージョンによって変わります) 📢 QGIS-OSGeo4W-3.16.\*-\*-Setup-x86\_64.exe ( 64bit 版) をダブルクリックしてインストールを開始します システムに変更を加えるアカウント制御警告が出たら「はい」をクリック して続けます(以下画面の指示に従って続けます) [1]QGIS3.16 セットアップウイザード [5] インストール へようこそ [次へ]をクリック --インストール進行中--[2] ライセンス契約書 [6]QGIS3.16 セットアップウイザード [同意する]をクリック は完了しました [3] インストール先を選んでください [ 完了 ] をクリック ※以上でインストールが完了しました [次へ]をクリック (標準で OK) [4] <u>コンポーネントを選んでください</u> ~~ QGIS のみチェックの状態でインストール <u>そのまま</u> [ インストール ] をクリック **ED** ホシノデータ

#### QGIS3.16 を起動してみましょう

#### QGIS の起動は

スタートメニューやデスクトップにショートカットが出来ています

ショートカットの中で通常使用するのは、 💽 QGIS Desktop 3.16 です

QGIS Desktop 3.16 アイコンをダブルクリックして起動します

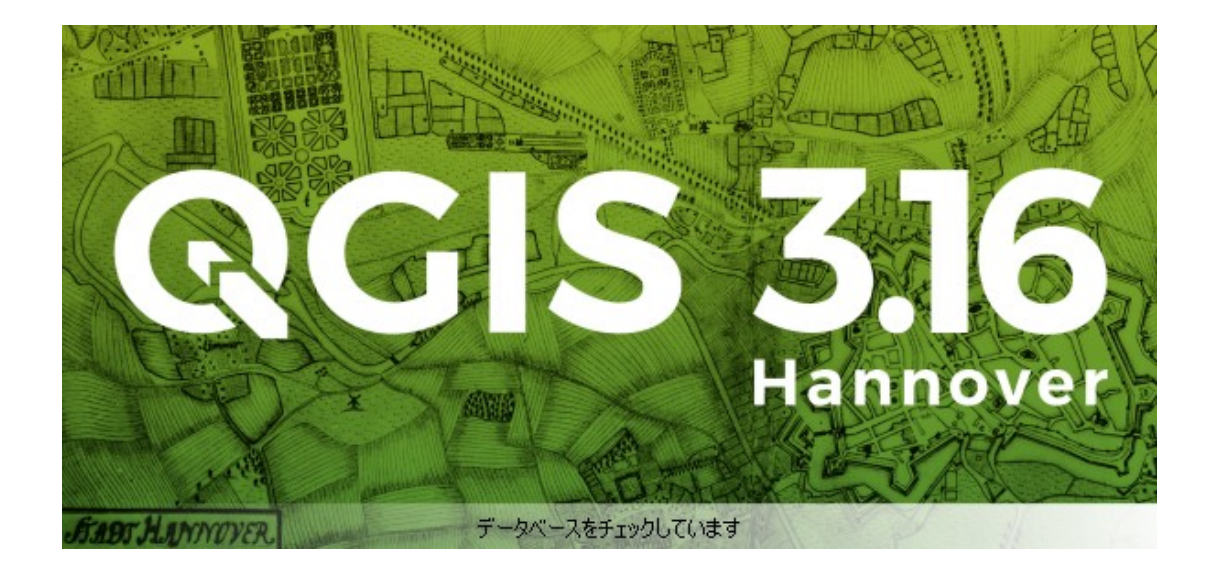

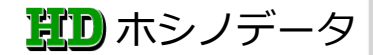

### QGIS3.16 が起動しました

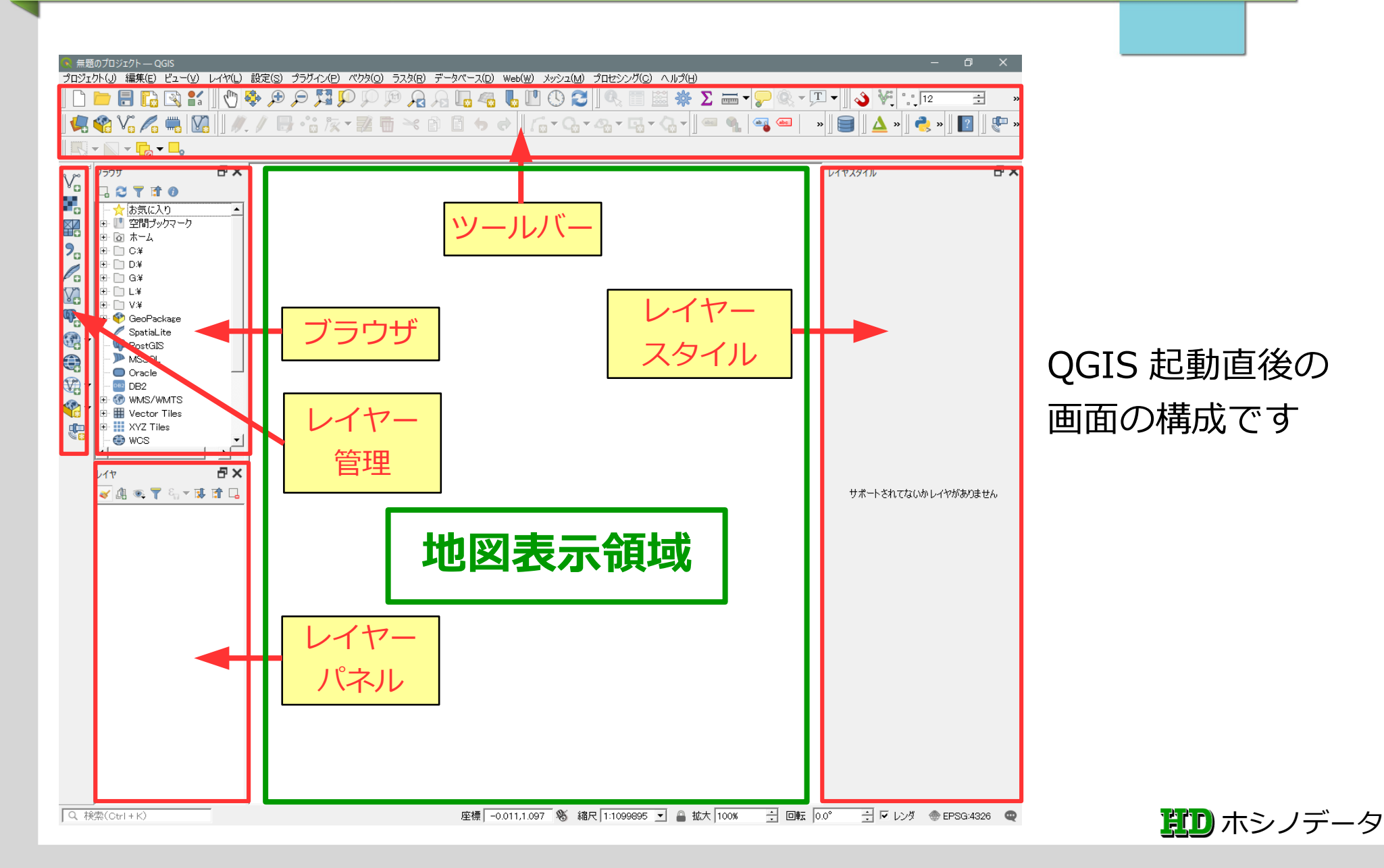

# 地理院地図 Vector を表示してみましょう

#### 1. Vector Tiles への接続

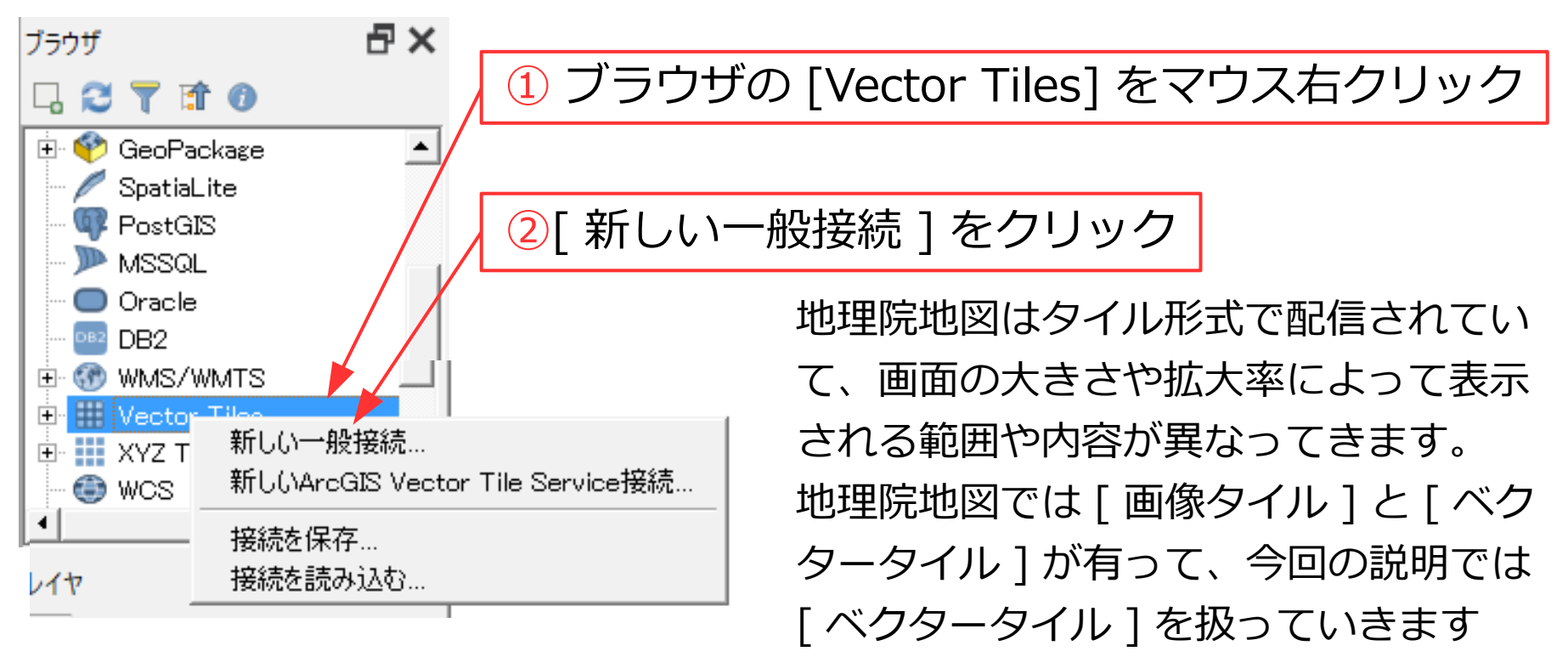

:参考:地理院地図 | ベクトルタイルとその提供実験について https://maps.gsi.go.jp/development/vt.html

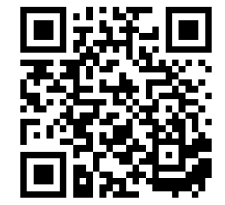

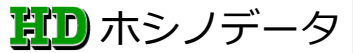

# 地理院地図 Vector を表示してみましょう

#### 1. Vector Tiles への接続

| 💽 ベクタタイル接続 |                                                                      | $\times$ |                        |
|------------|----------------------------------------------------------------------|----------|------------------------|
| 接続の詳細      |                                                                      |          | ①任意の名称を入力              |
| 名称         | 地理院ベクトルタイル                                                           | -     L  |                        |
| URL        | https://cyberjapandatagsigo.jp/xyz/experimental_bvmap/{z}/{x}/{y}pbf |          |                        |
| ▶ 最小ズームレベル | 4 ≪ ÷ 3 4                                                            |          |                        |
| 🔽 最大ズームレベル | 16 (4) 16                                                            |          |                        |
| Style URL  | オブション                                                                | -        |                        |
|            |                                                                      |          |                        |
| 設定 ベーシッ    |                                                                      |          |                        |
| 認証設定を選択ま   |                                                                      |          |                        |
| 「認識なし      |                                                                      |          |                        |
| 設定では       | )<br>URI を入力                                                         |          |                        |
|            |                                                                      |          |                        |
| ht         | tps://cyberjapandata.gsi.go.jp/xyz/experimer                         | ntal_    | _bvmap/{z}/{x}/{y}.pbf |
| リファラー      |                                                                      |          |                        |
|            | 5 OK キャンセル                                                           |          |                        |
| IR  は下言    | アサイトからコピペ                                                            |          |                        |

https://github.com/gsi-cyberjapan/gsimaps-vector-experiment

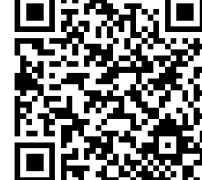

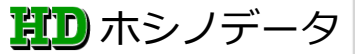

# 地理院地図ベクトルタイルを読込みました

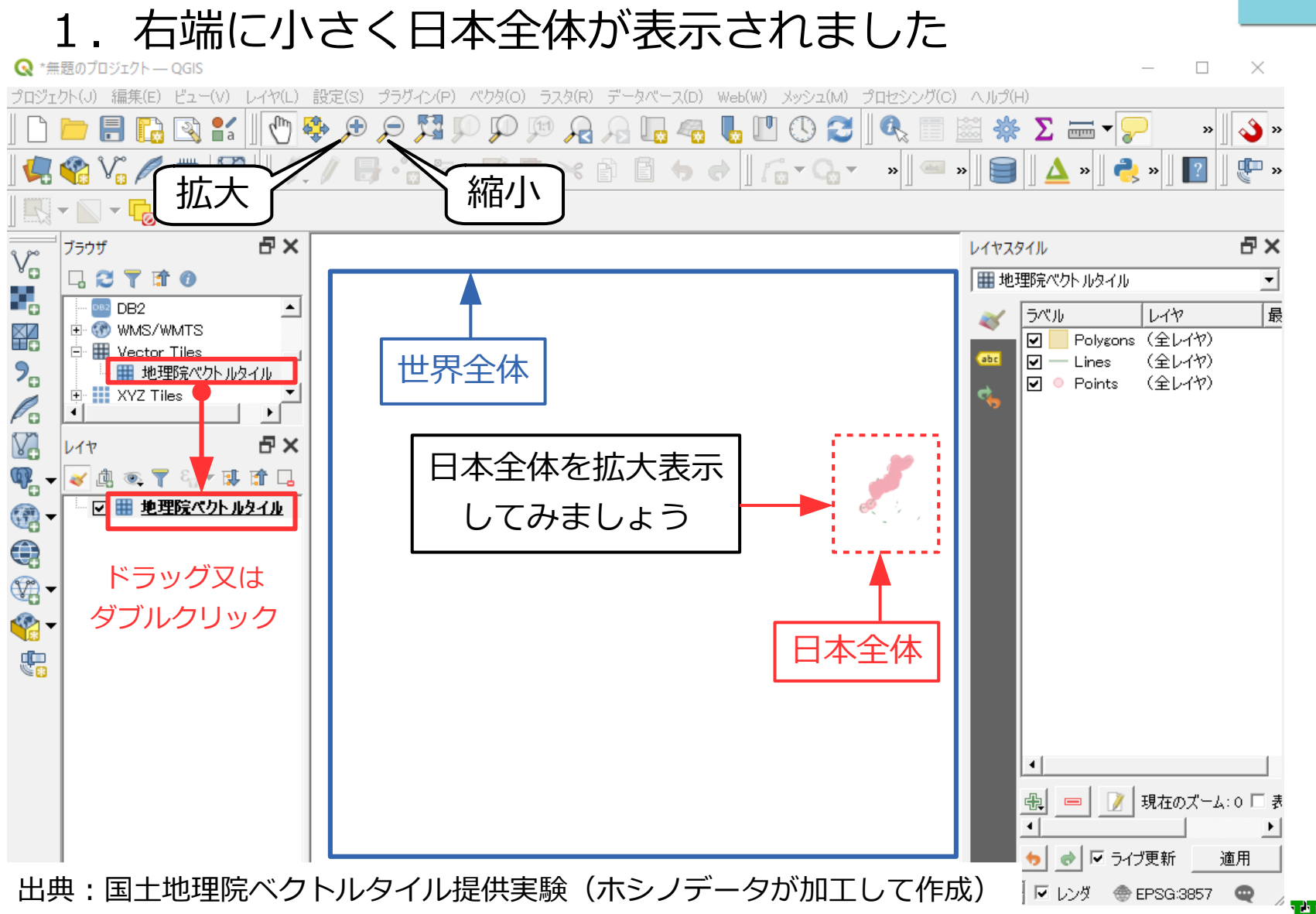

第11 ホシノデータ

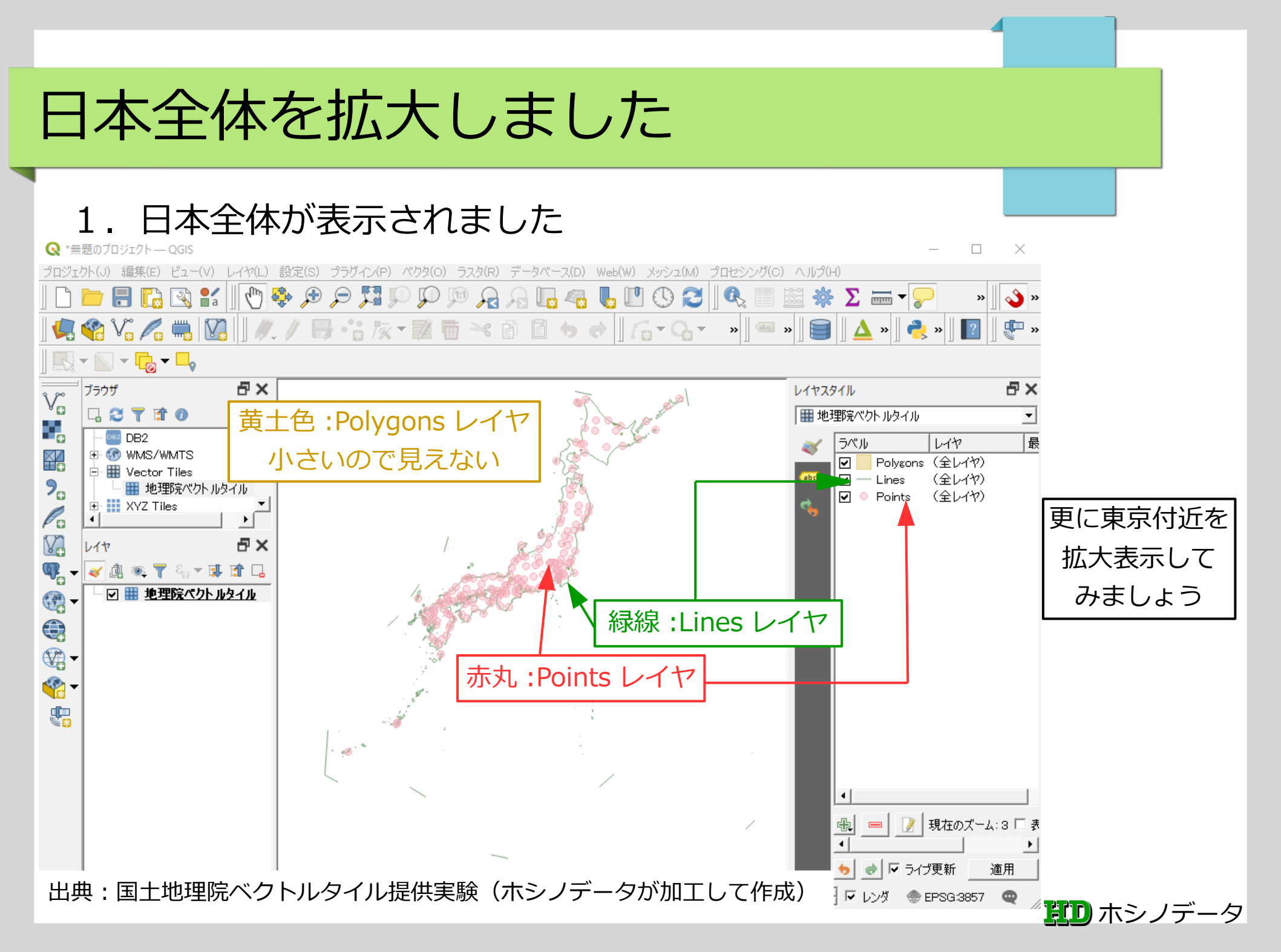

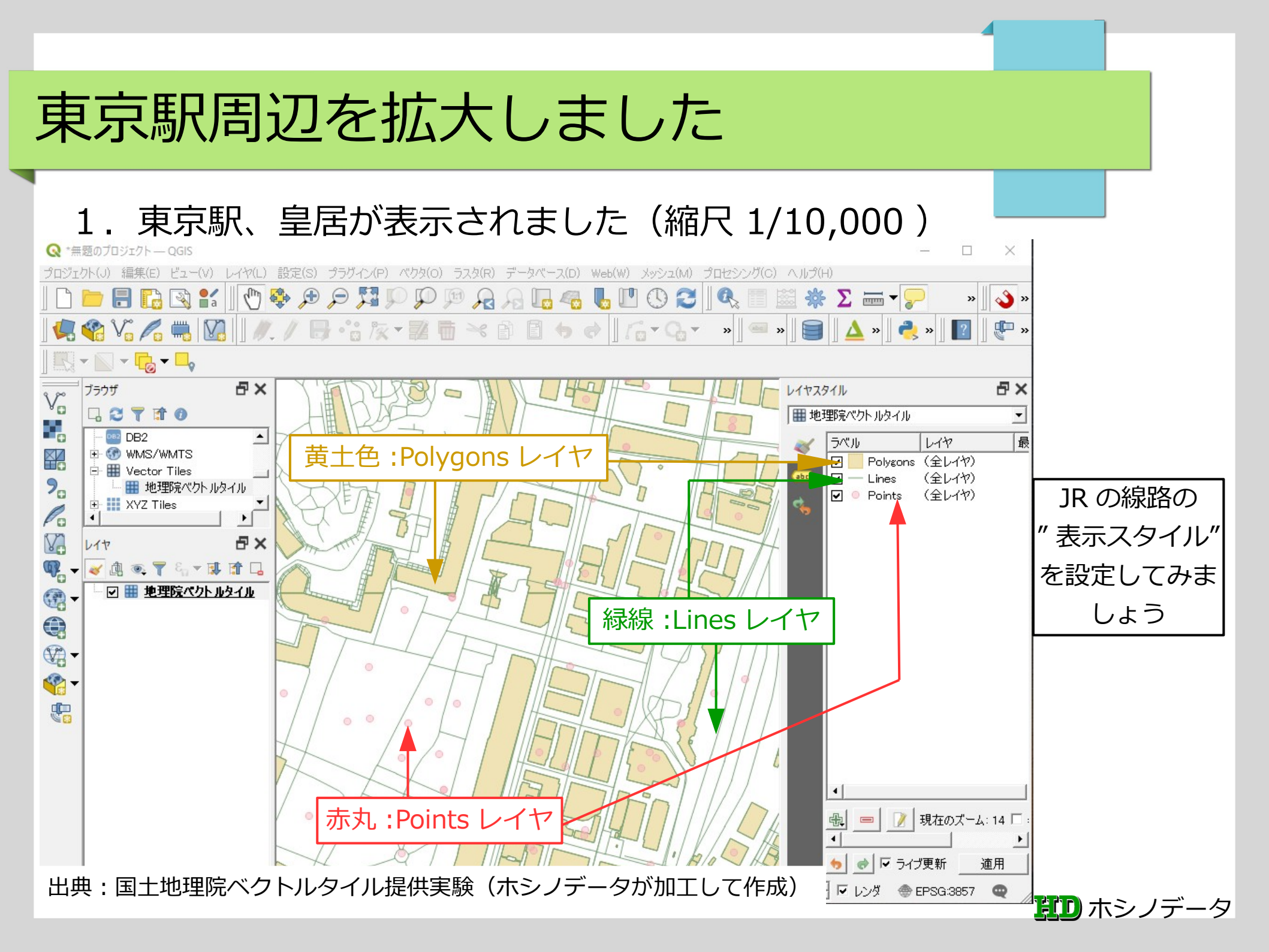

#### 東京駅周辺を拡大しました JR 線路の表示スタイルを設定しましょう \*無題のプロジェクト --- QGIS プロジェクト(J) 編集(E) ビュー(V) レイヤ(L) 設定(S) プラグイン(P) ベクタ(O) ラスタ(P) データベース(D) Web(W) メッシュ(M) プロセンシッグ(C) ヘルプ(H) 地物 🔁 🕄 🐒 🖑 🖑 🖓 🗩 🗩 🎵 $\mathbb{D}$ a 👌 » » . . . » >> 🦰 » >> >> 📉 👻 🔽 🗸 110115 đΧ Ξ× レイヤスタイル ブラウザ Vo Line の情報 ||| 地理院ベクトルタイル • . Line の情報 DB2 \* 最 レイヤ名:railway ラベル 417 ¥ -Polygons (全レイヤ) この情報を基に E III Vector Tiles 属性值:ftCode:8201→鉄道 Lines (全レイヤ) 2. || 地理院ペクトルタイル (全レイヤ) -Points して表示スタイ 🗄 🚺 XYZ Tiles 属性值:rtCode:40201000187,… Po 4 ルを設定してみ V 上位 5 桁 40201→ J R đΧ 117 📝 現在のズーム: 14 🗆 ましょう 👜 🔍 ү 🖏 🔻 🕵 👘 » 4 属性值:staCode: ● ▼ ライブ更新 🖸 🏥 地理院ペクトルタイル 適用 4 で始まる 11 桁→駅 地物情報 Line Ø 0 は駅以外 • 地物 □ 地理院ペクトルタイル railway 由(派生した属性) Ó $\mathbf{2}$ ftCode 8201 lvOrder orgGLvI 25000 railState 0 40201000187,... rtCode sngIDbI 40207002792 staCode モード現在のレイヤ • シリー 👻 ヘルプ 出典:国土地理院ベクトルタイル提供実験(ホシノデータが加工して作成) 🔽 レンダ 💮 EPSG:3857 🔍 ▲ 耳口 ホシノデータ

# Line(線路)の表示スタイルを設定します

#### 1. レイヤパネルの"地理院ベクトルタイル"レイヤをダブルクリックします

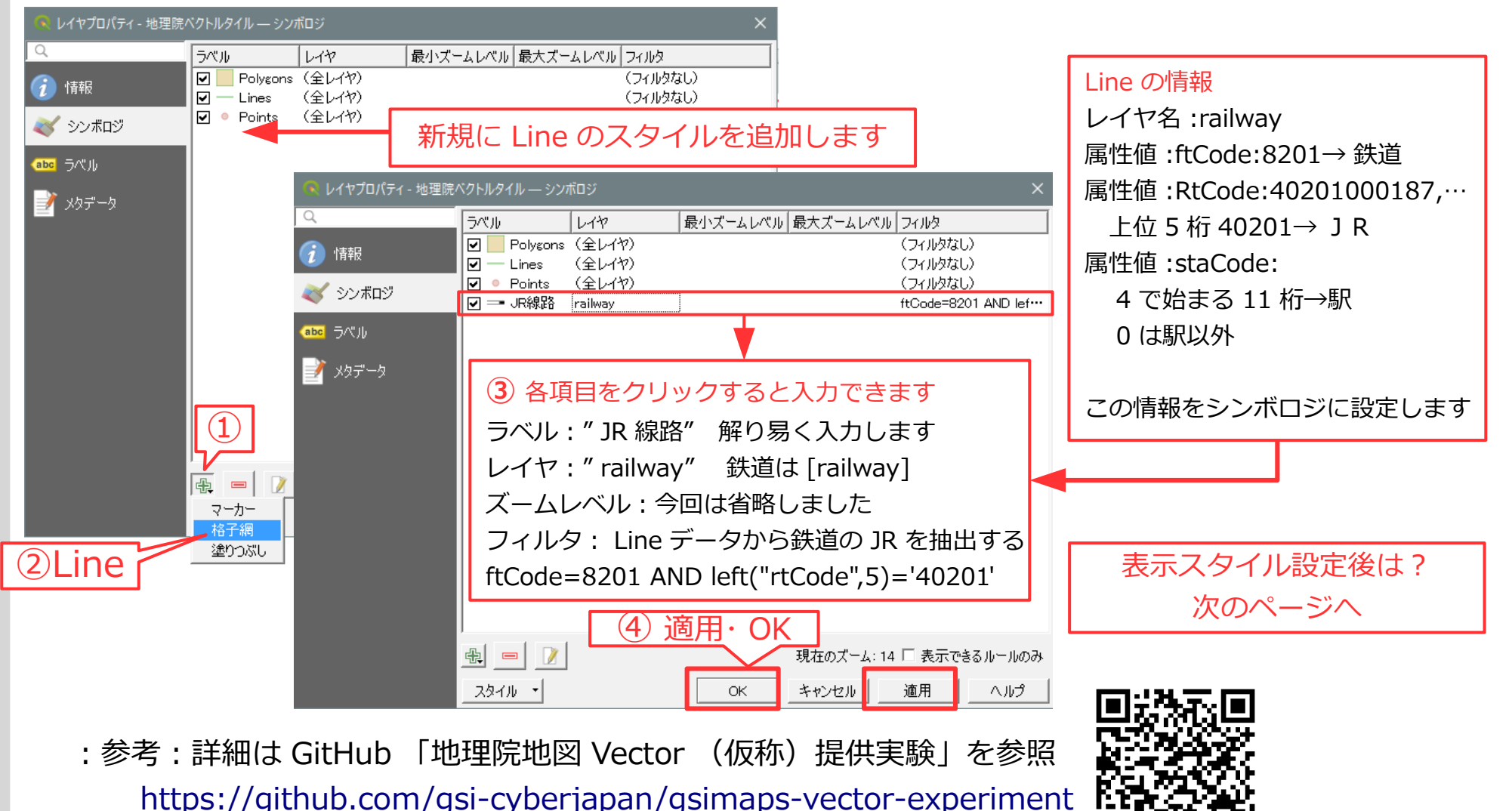

耳口 ホシノデータ

# Line(線路)の表示スタイルを設定後

#### 1. 「 JR の線路」のみの条件で設定しました

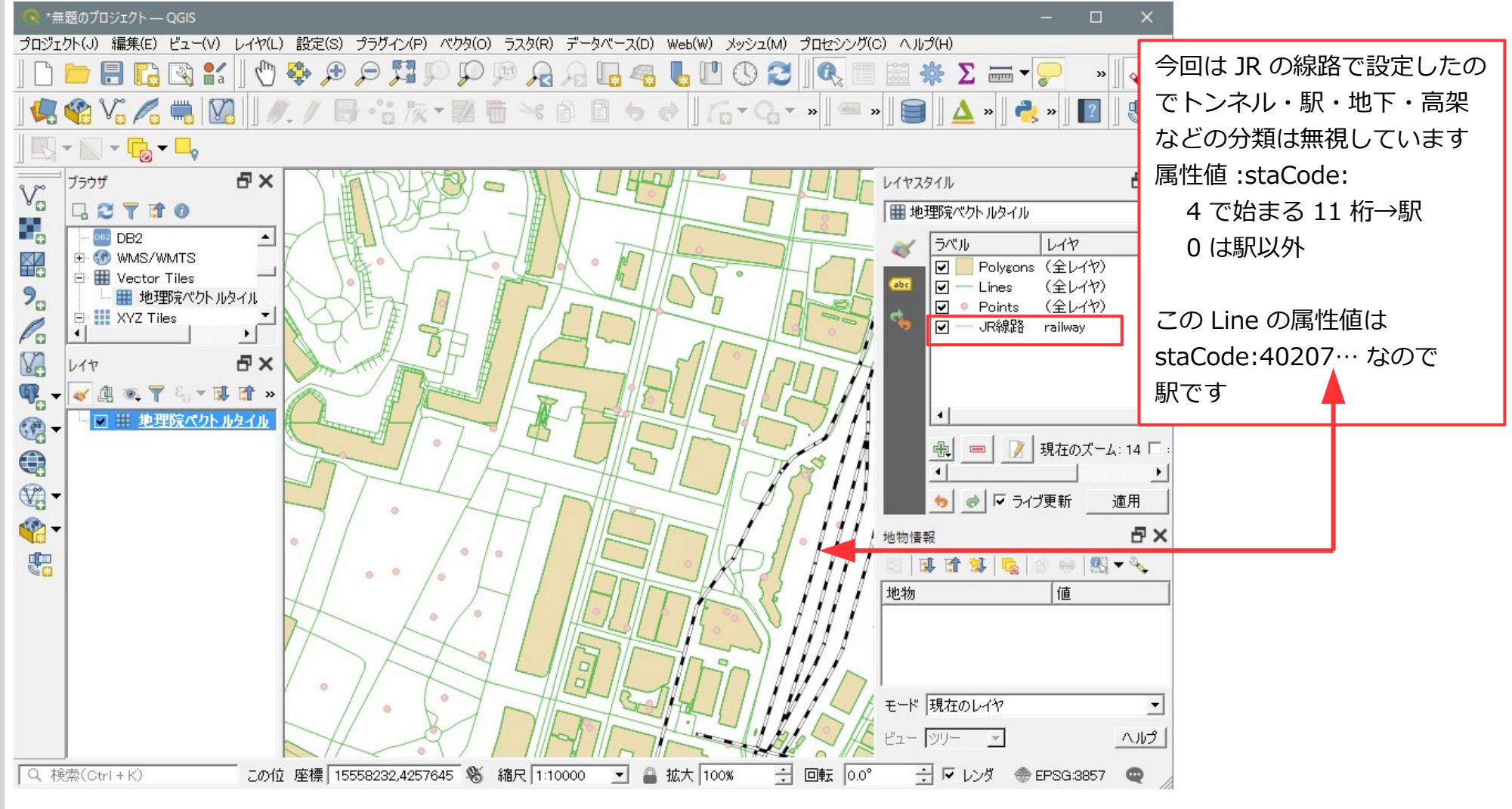

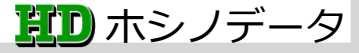

# Line(線路)の表示スタイルの詳細

#### 1. 「 JR 線路」レイヤスタイルは黒線と白破線の組み合わせ

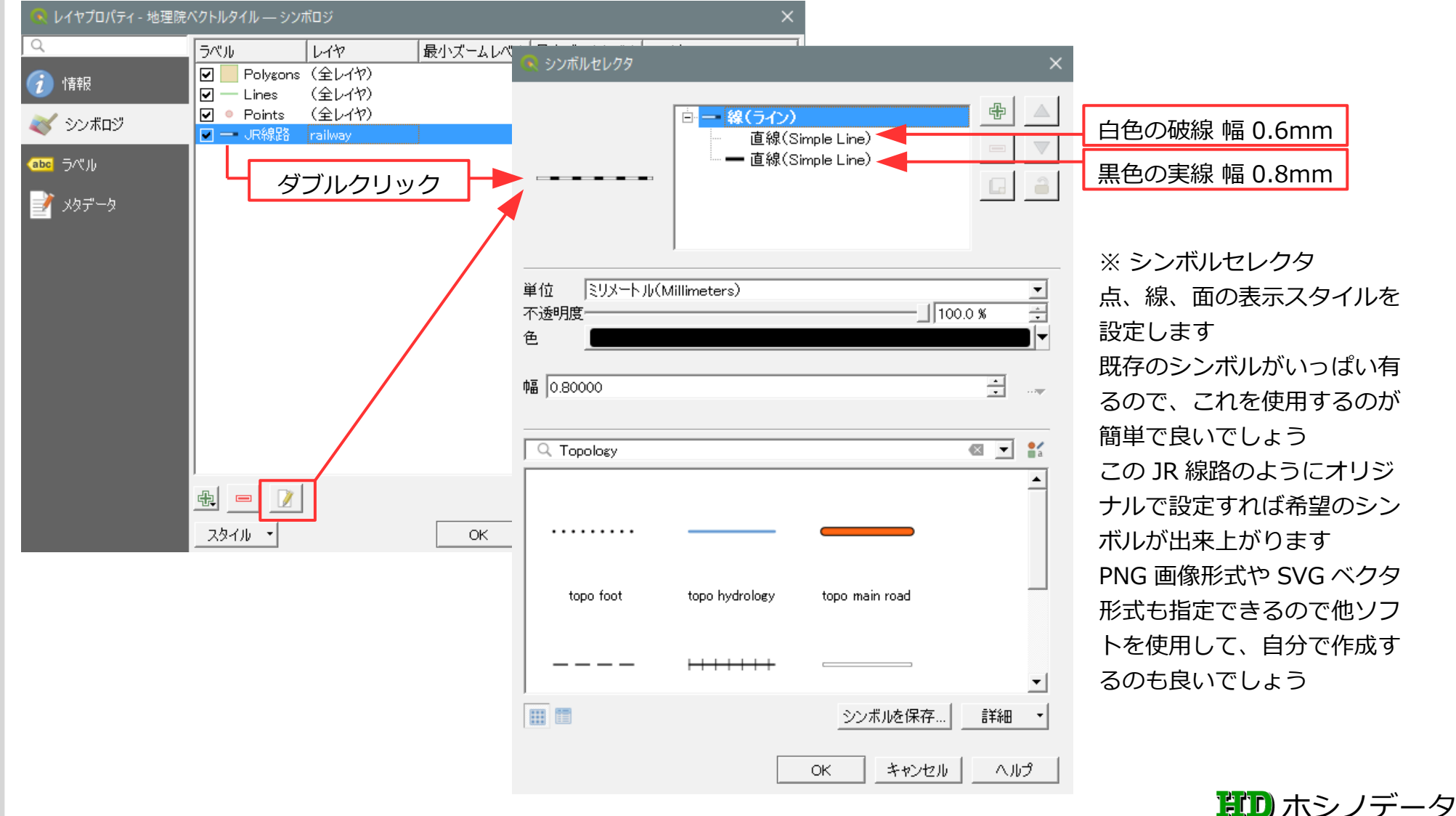

### Polygon(建物)の表示スタイルを設定します

#### 1. レイヤパネルの"地理院ベクトルタイル"レイヤをダブルクリックします

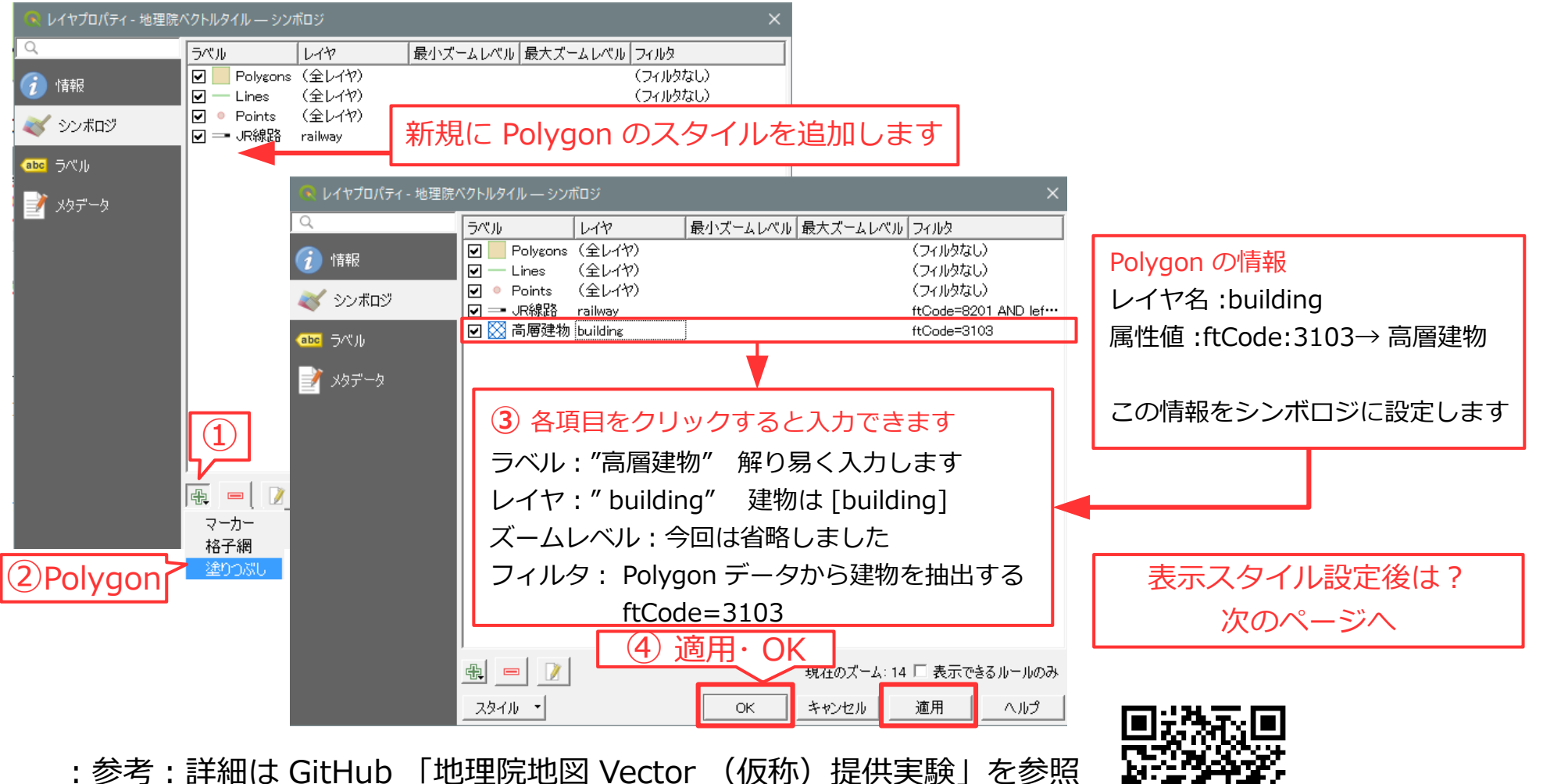

参考:詳細は GITHUD 「地理院地図 Vector (1版称) 提供美験」を参照 https://github.com/gsi-cyberjapan/gsimaps-vector-experiment

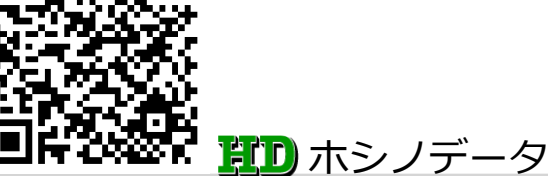

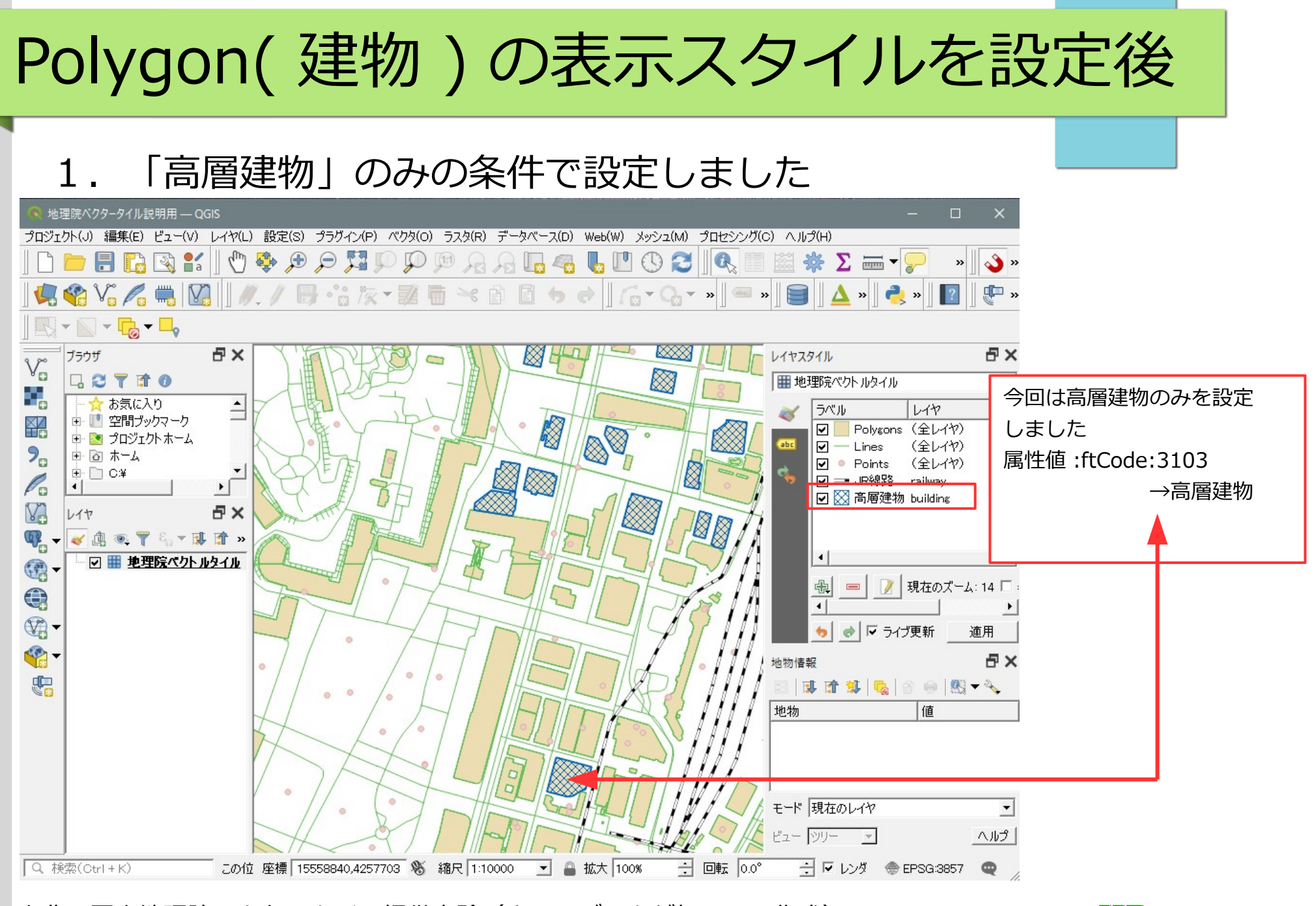

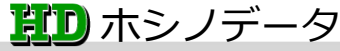

# Polygon(高層建物)の表示スタイルの詳細

#### L. 「高層建物」レイヤスタイルは外周線とハッチ塗りの組み合わせ

| i) 情報<br>マー Lines (全レイヤ)<br>マー Lines (全レイヤ)<br>マー Points (全レイヤ)<br>マー JR線路 railway | <ul> <li>□ 図 塗りつぶし</li> <li>□ □ □ □ □</li> </ul>         |
|------------------------------------------------------------------------------------|----------------------------------------------------------|
| bo ラベル<br>メタデータ<br>ダブルクリック                                                         |                                                          |
|                                                                                    | シンボルレイヤタイプシンプル塗りつぶし                                      |
|                                                                                    | 塗りつぶし色 🔄 🔄 🕞 🕞                                           |
|                                                                                    | 塗りつぶしスタイル 🕅 斜線X 🔽 💽                                      |
|                                                                                    | ストローク色                                                   |
|                                                                                    | ストローク幅 0.46000 🚳 🛨 โミリメートル(Millimeters) 🗾 🕞              |
|                                                                                    | ストロークスタイル ――実線 🗾 🕞                                       |
| 2941                                                                               | 継ぎ目スタイル - 日本 Bevel ・ ・ ・ ・ ・ ・ ・ ・ ・ ・ ・ ・ ・ ・ ・ ・ ・ ・ ・ |
|                                                                                    | オフセット × 0.000000 ÷ ミリメートル(Millimeters) ▼ ●               |
|                                                                                    |                                                          |
|                                                                                    | ▼ シンボルレイヤを有効化 (目) 「 描画エフェクト 」                            |
|                                                                                    |                                                          |

※ シンボルセレクタ 点、線、面の表示スタイルを 設定します 既存のシンボルがいっぱい有 るので、これを使用するのが 簡単で良いでしょう この JR 線路のようにオリジ ナルで設定すれば希望のシン ボルが出来上がります PNG 画像形式や SVG ベクタ 形式も指定できるので他ソフ トを使用して、自分で作成す るのも良いでしょう

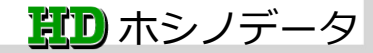

## 地理院標準地図に近い表示スタイルで表示

#### 1. 東京都千代田区大手町周辺

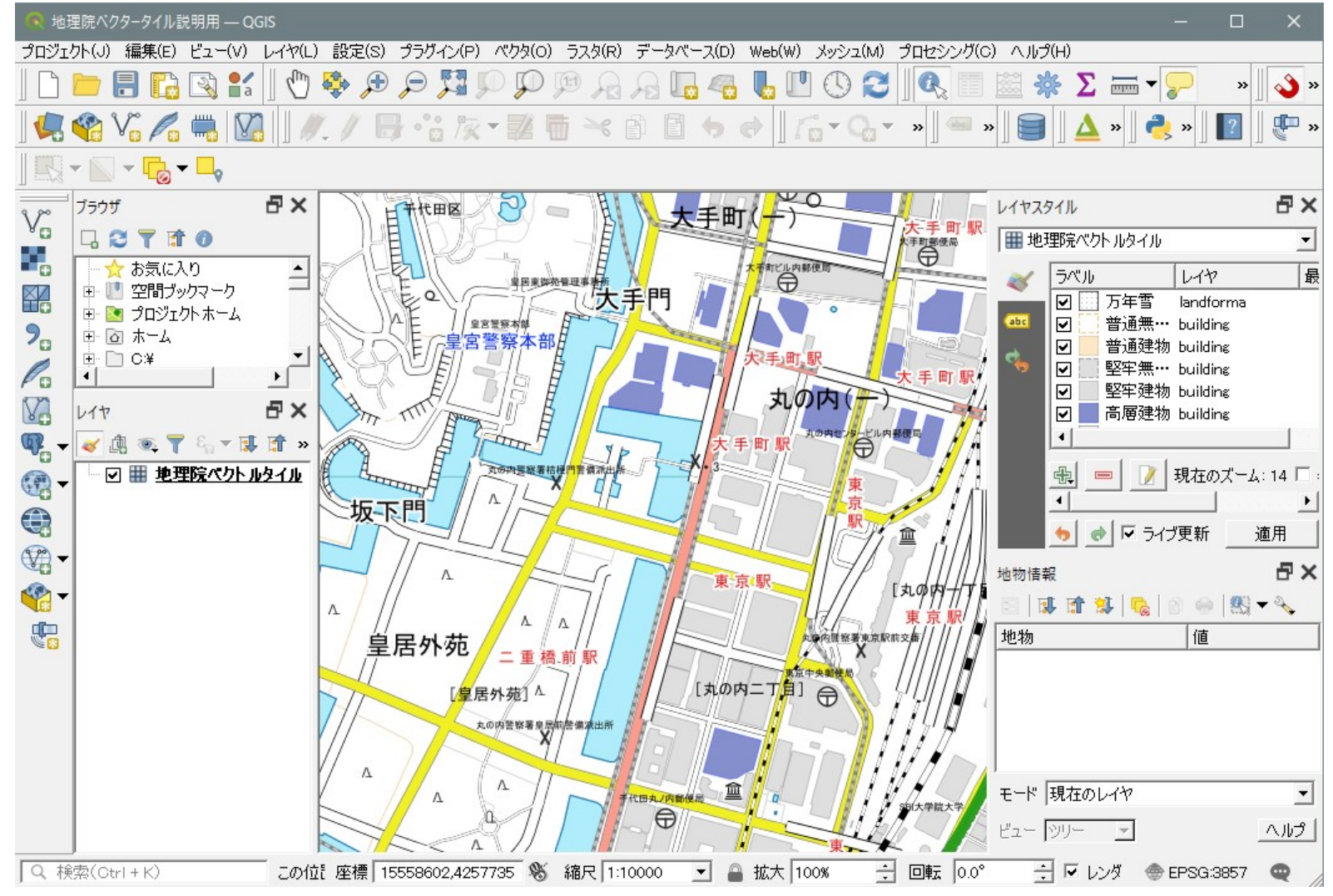

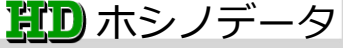

## 地理院標準地図に近い表示スタイルで表示

#### 2. 長野県 上高地大正池周辺

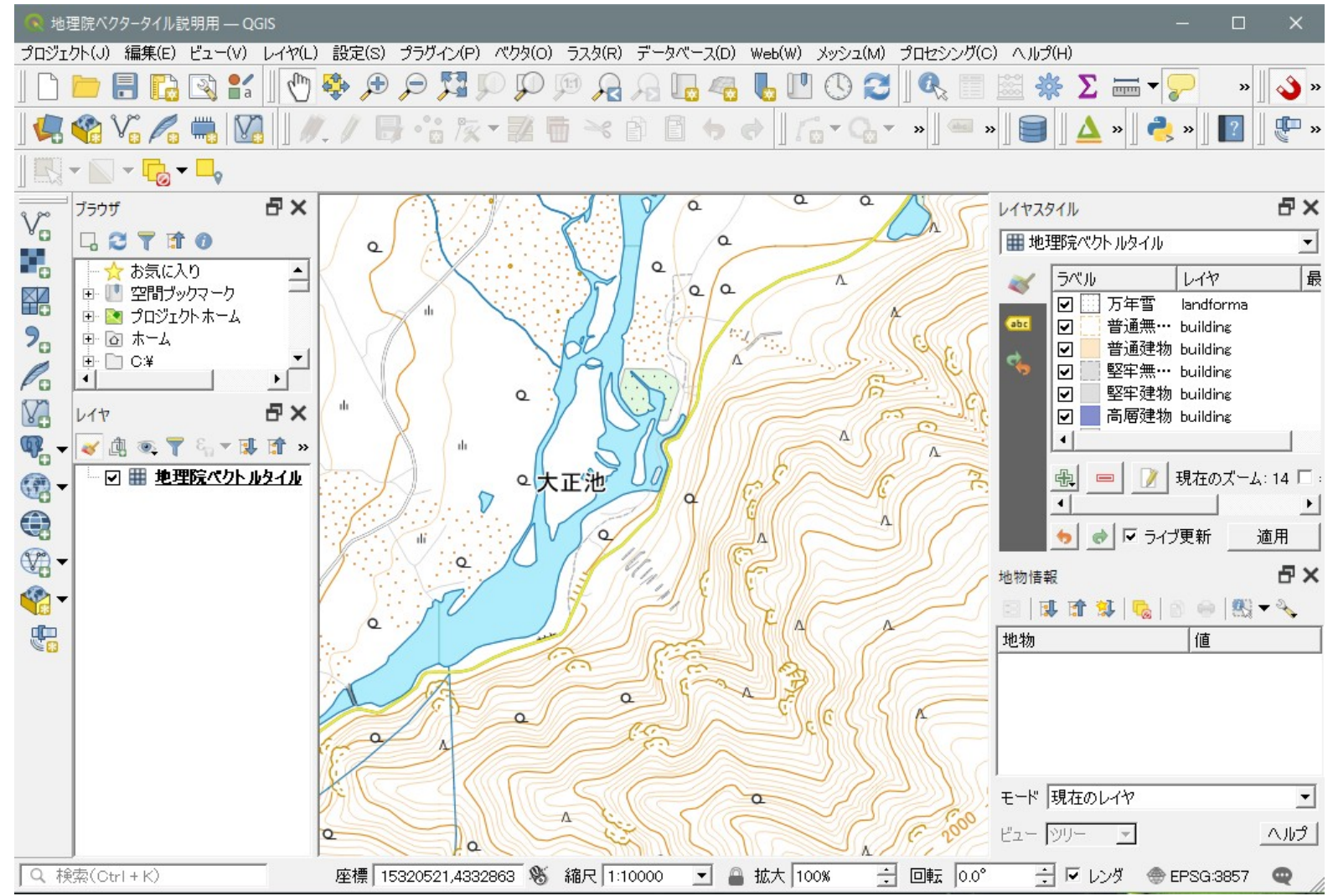

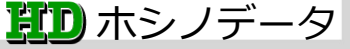

### 地理院標準地図に近い表示スタイルの詳細

1. 地理院標準地図に近い表示スタイルの一部です

| 🔍 レイヤプロパティ - 地理院/ | ベクトルタイル — シンボロジ |            |      |           | ×                |
|-------------------|-----------------|------------|------|-----------|------------------|
| ۹                 | ラベル             | レイヤ        | 最小ズー | ムレベル 最大ズー | ムレベル フィルタ 🔺      |
|                   | ☑ ━ 新幹線         | railway    |      | 8         | ftCode = 58203   |
|                   | ☑ 新幹線トンネル       | railway    |      | 8         | ftCode = 58204   |
| >>/>・             | ☑ =■ 新幹線        | railway    | 8    | 13        | ftCode = 820…    |
|                   | ☑ 新幹線トンネル       | railway    | 8    | 13        | ftCode = 820…    |
| abc ∋∧"th         | ☑ ── 新幹線        | railway    | 14   | 15        | ftCode = 820···· |
| <u> </u>          | ☑ ━ 新幹線トンネル     | railway    | 14   | 15        | ftCode = 820···· |
| 📑 x57-5           | ☑ =: JR新幹線トンネル  | railway    | 16   |           | ftCode = 820···· |
|                   | ☑   巨大構造物       | structurea |      |           | ftCode = 4301    |
|                   | ダ タンク           | structurea |      |           | ftCode = 4302    |
|                   | ☑ ┣ 送電線         | structurel |      |           | ftCode = 8202    |
|                   | ☑ △ 三角点         | symbol     |      |           | ftCode = 7102    |
|                   | ┃☑ ๋•• 電子基準点    | symbol     | 11   | 17        | ftCode = 7101    |
|                   |                 | symbol     | 13   | 17        | ftCode = 6311    |
|                   | ☑ ∽ 畑           | symbol     | 13   | 17        | ftCode = 6312    |
|                   | ☑ 山 荒地          | symbol     | 13   | 17        | ftCode = 6327    |
|                   | ☑ ▲ 墓地          | symbol     | 13   | 17        | ftCode = 6301    |
|                   | ☑ ▲ 針葉樹         | symbol     | 13   | 17        | ftCode = 6322    |
|                   | ☑ ♀ 広葉樹         | symbol     | 13   | 17        | ftCode = 6321    |
|                   | ☑ ∴ 茶畑          | symbol     | 13   | 17        | ftCode = 6313 🕌  |
|                   |                 |            |      |           |                  |
|                   | £ = )           |            |      | 現在のズーム:   | 14 🗆 表示できるルールのみ  |
|                   | スタイル 🔹          |            | ОК   | キャンセル     | 適用 ヘルプ           |

※ シンボロジ
点、線、面の表示スタイルを
設定します
※ フィルタ
表示されている地物 (Feature)の
属性値によって表示スタイルを決めるので、大まかな表示スタイル
の場合にはフィルタも大まかな設定で良いでしょう

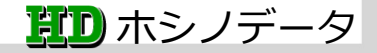

## 白黒・ラベル文字無しの表示スタイルで表示

#### 1. 大阪府中心に表示しています(縮尺 1/250,000)

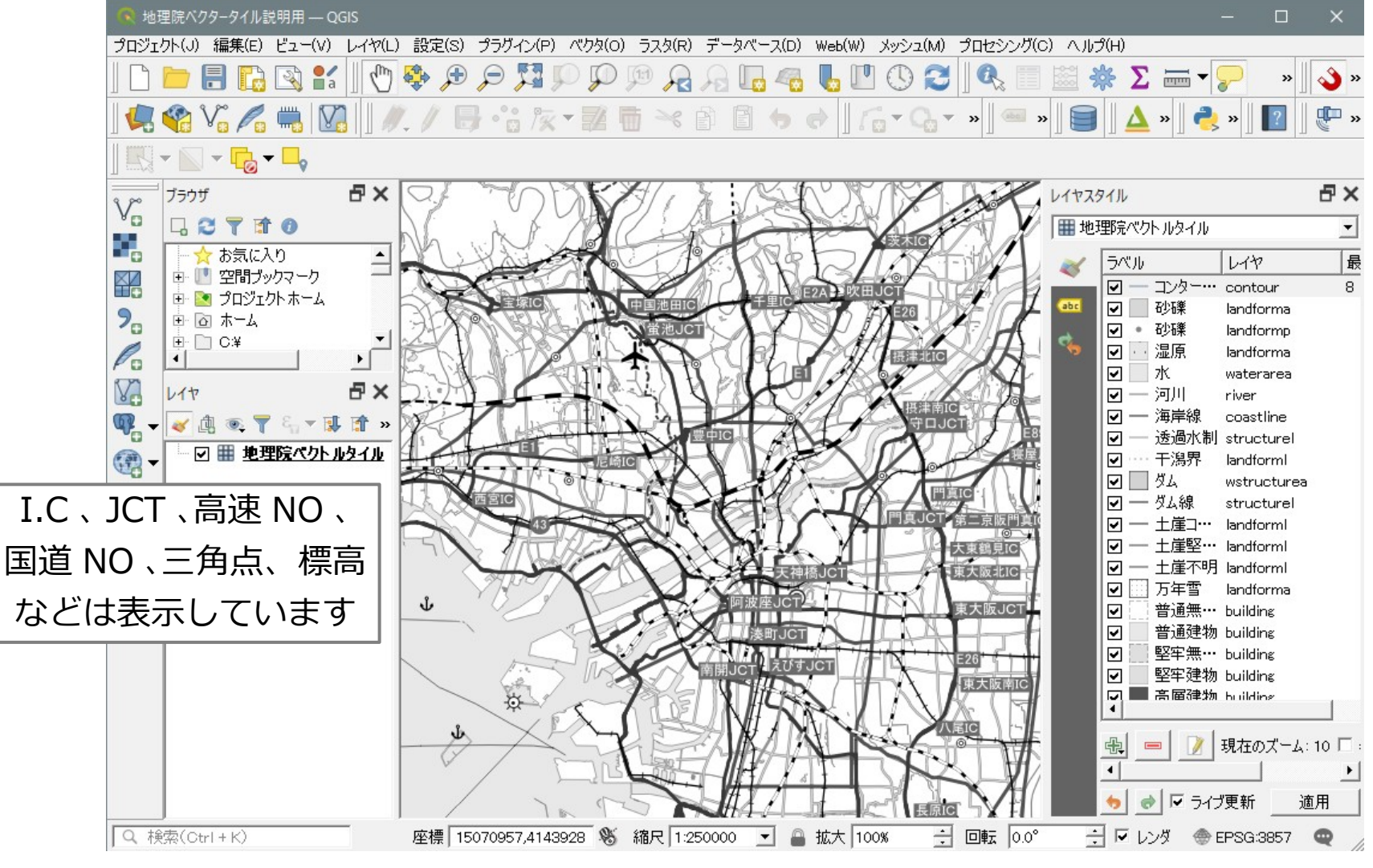

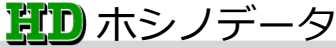

# 白黒・ラベル文字無しの表示スタイルで表示

1. 沖縄県石垣島川平湾周辺を表示しています(縮尺 1/8,000)

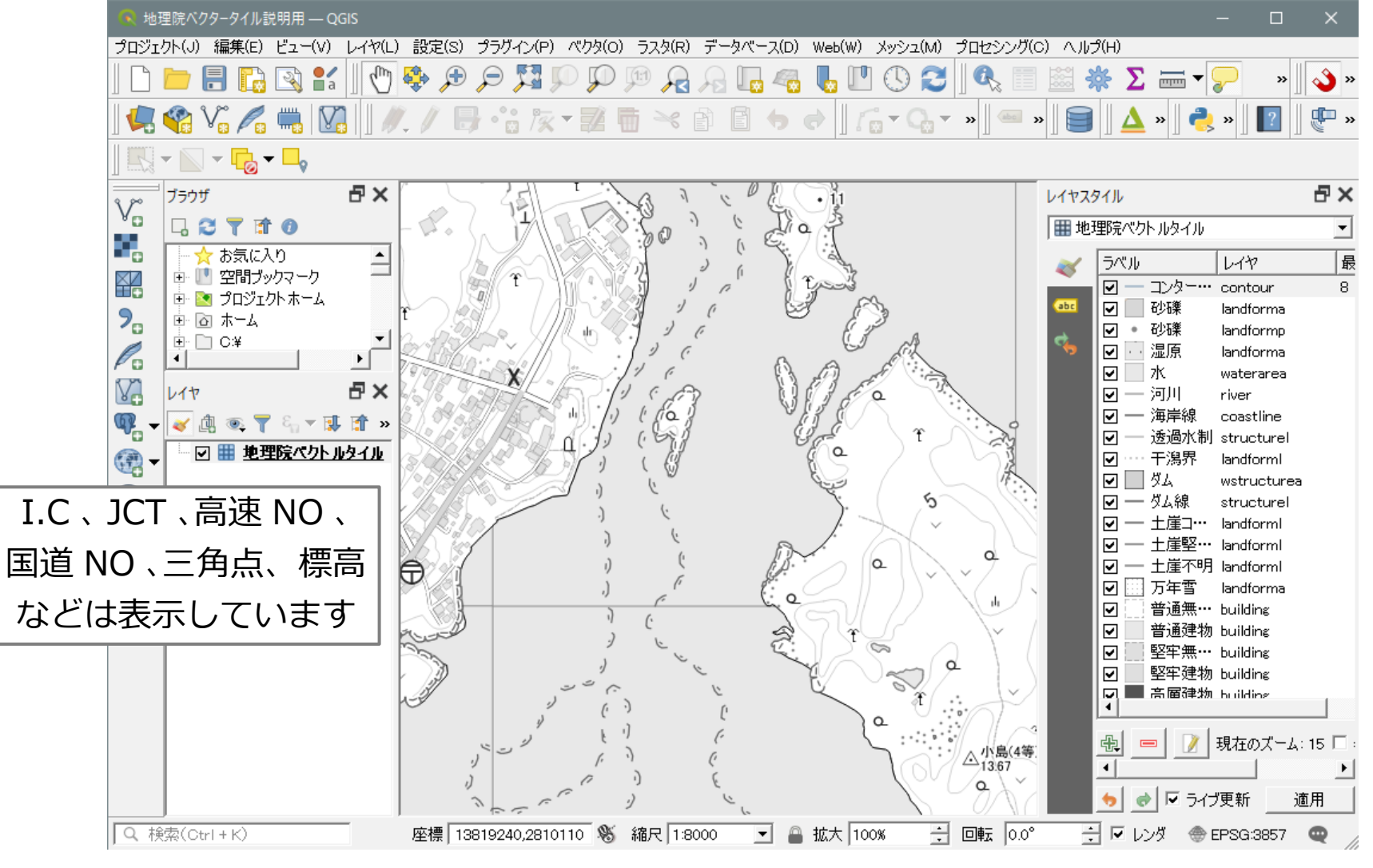

出典:国土地理院ベクトルタイル提供実験(ホシノデータが加工して作成)

**買り** ホシノデータ

### 白黒・ラベル文字無しの表示スタイルで表示

#### 1. 白黒・ラベル文字無しの表示スタイルの一部です

| 🕟 レイヤプロパティ - 地理院/                                 | ベクトルタイル — シン፣                                                                                                    | ボロジ                                                                                                    |                                  |                                                                                                    |                                                                                                    | $\times$      |                                                                                                    |
|---------------------------------------------------|----------------------------------------------------------------------------------------------------|----------------------------------------------------------------------------------------------------|----------------------------------|----------------------------------------------------------------------------------------------------|----------------------------------------------------------------------------------------------------|---------------|----------------------------------------------------------------------------------------------------|
| Q                                                 | ラベル                                                                                                    | レイヤ                                                                                                    | 最小ズームレベル                         | 最大ズームレベル                                                                                                   | フィルタ                                                                                                    |               |                                                                                                    |
| <ul> <li>         ・         ・         ・</li></ul> | アハ         マ         マ         ア・ハ         マ         ア・ハ         マ         ア・ハ         マ         ア・ハ         マ         マ         ア・ロ         マ         マ | symbol<br>symbol<br>boundary<br>coastline<br>river<br>symbol<br>symbol<br>symbol<br>symbol<br>searoute<br>symbol<br>searoute<br>symbol<br>searoute<br>symbol<br>symbol<br>symbol<br>symbol<br>symbol<br>symbol<br>symbol<br>symbol<br>symbol<br>symbol<br>symbol | 8<br>8<br>8<br>8<br>11<br>8<br>8 | 7<br>7<br>7<br>7<br>7<br>7<br>7<br>7<br>7<br>7<br>13<br>13<br>13<br>13<br>13<br>13<br>13<br>13<br>13<br>13 | 101/03         ftCode = 6325         ftCode = 51212 O····         ftCode = 55101         ftCode = 55301 O····         ftCode = 51301         ftCode = 51302         ftCode = 51303         ftCode = 1401         ftCode = 1403         ftCode = 56376         ftCode = 7201         ftCode = 3221         ftCode = 6367 OR··· |               | <ul> <li>※ シンボロジ</li> <li>点、線、面の表示スタイルを</li> <li>設定します</li> <li>※ フィルタ</li> <li>表示されている地物 (Feature)の</li> <li>属性値によって表示スタイルを決めるので、大まかな表示スタイル</li> <li>の場合にはフィルタも大まかな設定で良いでしょう</li> </ul> I.C、JCT、高速 NO、 |
|                                                   |                                                                                                    | symbol                                                                                                    | 8                                | 13<br>現在のズーム: 15                                                                                           | ftCode = 6375 OR…                                                                                                    | <b>三</b><br>み | 国道 NO、三角点、 标向<br>  などは表示しています                                                                                                    |
|                                                   |                                                                                                    |                                                                                                    | ОК                               | キャンセル                                                                                                    | 適用 ヘルプ                                                                                                    |               | 1                                                                                                    |

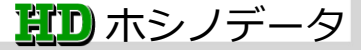